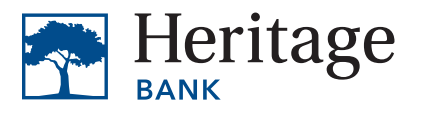

- 1. Open your document in Adobe Acrobat.
- 2. Click on the **Edit PDF** icon.

NOTE: If you do not see the icon or tool along the right edge of your window, click **Tools** at the top of your window and then click **Open** under the **Edit PDF** icon.

| HBCDE overview (3),pdf                                                            |           | 🗭 🌹 🕐             |
|-----------------------------------------------------------------------------------|-----------|-------------------|
| Home Tools HBCDE overview ×                                                       | 🗭 🔔 🕥     | a 🖂 🕹             |
|                                                                                   | 2 🖂 🎝     | Search tools      |
| COMMUNITY DEVELOPMENT LOAN FUND                                                   |           | Create PDF        |
|                                                                                   |           | Combine Files     |
| Fisancing Comparison*<br>Commercial Real State Purchase-\$1,000,000               |           | Edit PDF          |
| Conventional Loan Title Conventional Loan HBCDE Loan Fund using SBA 504 structure | 26        | Export PDF        |
| Home Tools HBCCE overview                                                         | <b>60</b> | Organize Pages    |
| Q, jearch tools SO                                                                | C.        | Send for Comments |
| \$25,875                                                                          |           | 📮 Comment         |
| Create & Edit \$101,460                                                           | R.        | 💪 Fill & Sign     |
|                                                                                   |           | Scan & OCR        |
| Create PDF Combine Files Organize Pages Edit PDF Export PDF Scan & OCR            |           | Protect           |
|                                                                                   |           | More Tools        |
|                                                                                   |           |                   |

3. Click the Link icon in the toolbar above your document and choose Add/Edit Web or Document Link.

| • • •         |                                     |                                            | HBCDE overview (3). | pdf                   |           |    |
|---------------|-------------------------------------|--------------------------------------------|---------------------|-----------------------|-----------|----|
| Home Tools He | BCDE overview ×                     |                                            |                     |                       | 📮 🕐 🌾     | 0  |
| 🖹 🕁 🕈 🖶 🤅     | <b>A</b> (1)                        |                                            | ſŊ                  |                       | 2         | 20 |
| Edit PDF      | 🔁 Edit T                            | Add Text 🛋 Add Image 🥳                     | P Link Crop Pages   | Header & Footer*      | Clo       | se |
|               |                                     |                                            | 🔗 Add/Edit W        | eb or Document Link   | FORMAT    | Po |
|               |                                     |                                            | 🔏 Auto-Creat        | e Web Links from URLs | · ·       | G. |
|               |                                     | Financing Con<br>Commercial Real Estate Pu | Remove We           | eb Links              |           |    |
|               |                                     | Conventional Loan                          | Append All ھی       | Links on Page         |           | č0 |
|               | Down payment                        | \$250,000                                  | L 🔁 View Web l      | _inks                 | 1= - 1= - | Pa |
|               | Fees and closing costs-paid in cash | \$13,277                                   | \$9,527             | \$0                   | T AV      |    |
|               | fees and closing cost-financed      | \$0                                        | \$0                 | \$25,875              |           | ₽. |
|               | Total equity required               | \$263,277                                  | \$259,527           | \$101,460             | OBJECTS   | a  |
|               |                                     |                                            |                     |                       |           |    |

4. Use your cursor to draw a box around the text you want to link. NOTE: You won't be able to highlight the text, so if the text you want to highlight wraps to multiple lines, just draw a square around all of it. The area will turn blue.

|   | an advice regarding a particular financial stuation. Ciredit products are offered by Hentage Bank. This figer is intended to provide a summary, final executed loan documents should be relied on for<br>complete and final terms. |    | SCANNED DOCUMENTS   | .0 |
|---|----------------------------------------------------------------------------------------------------|----|---------------------|----|
|   |                                                                                                    |    | Settings            |    |
|   | How can you determine whether your proposed project meets                                                                                                    |    | Recognize text      |    |
| • | the criteria for the New Market Tax Credit program?                                                                                                    | ** |                     |    |
|   | Confirm that your project falls within an approved geographic area.                                                                                                    |    | Show bounding boxes |    |
|   | Visit novoco.com/resource-centers/new-markets-tax-credits/data-tools/                                                                                                    |    | Restrict editing    |    |
|   | nmtc-mapping-tool to launch the NMTC mapping tool and search for the NMTC mapping tool. 回致政策                                                                                                    |    |                     |    |
|   |                                                                                                    |    |                     |    |
|   | Will at least 25% of the hands be used for building improvements? Because bringing new investments into these<br>commuting is a single of this program at least 25% of the grad least provide (and least must be                   |    |                     |    |
|   | for funding new money into improvements. Purchase desisting real estate is eligible if there is funding for tenant                                                                                                    |    |                     |    |
|   | improvement or renovations to achieve the 25% minimum.                                                                                                    |    |                     |    |
|   | Is your project primarily commercial? Residential development is not eligible under the program. However, mixed<br>use projects are eligible as long as the majority of the rental income is derived from the commercial tenants.  |    |                     |    |
|   | If you appear "year" to all three place contact your relationship manager to discuss additional loan fund and                                                                                                    |    |                     |    |
|   | n you answer yes to an anee, prease contact you relationamp nanager to discuss additional toan und and<br>qualifying requirements.                                                                                                 |    |                     |    |
|   |                                                                                                    |    |                     |    |

5. In the **Create Link** dialog box, select **Invisible Rectangle** from the **Link Type** dropdown and the **Open a web page** radio button from the **Link Action** menu. Click **Next**.

|                                   | Create Li           | ık .        |          |
|-----------------------------------|---------------------|-------------|----------|
| Link Appearance                   |                     |             |          |
| Link Type:                        | Invisible Rectangle | Line Style: | Solid 🗘  |
| Highlight Style:                  | Invert              | Color:      |          |
| Line Thickness:                   | Thin                |             |          |
| Link Action                       |                     |             |          |
| Go to a page v                    | riew                |             |          |
| Open a file                       |                     |             |          |
| <ul> <li>Open a web pa</li> </ul> | age                 |             |          |
| O Custom link                     |                     |             |          |
| Help                              |                     | Cano        | cel Next |

6. Enter the URL for the web page you want to link to. Click **OK**. NOTE: The easiest way to enter the URL is to open the page in your browser and then copy and paste the link, making sure you capture the "http:// www." portion of the web address.

| and terms are determined by borrower qualifications and use of funds. Herit<br>Edit | age Bank and its representatives do not provide tax advice. Consult<br>URL |
|-------------------------------------------------------------------------------------|----------------------------------------------------------------------------|
| Enter a URL for this link:                                                          |                                                                            |
| https://www.novoco.com/resource-centers/new-marke                                   | ets-tax-credits/data-tools/nmtc-mapping-tool                               |
|                                                                                     | Cancel OK                                                                  |
| within an approved geographic area                                                  | Snap a photo of the QR                                                     |

7. You should see a black outline around your selected link. Click **Close** in the top right corner of your window. You can confirm that your link is added by hovering over the text. A yellow box with the URL should appear.

|        | HBCDE overview ×                                                                                                    |                                                                                                    |                                                                                                    |                                                                                                    |                 | 📮 🖓 📫                                                                                                    | 6          |
|--------|----------------------------------------------------------------------------------------------------|----------------------------------------------------------------------------------------------------|----------------------------------------------------------------------------------------------------|----------------------------------------------------------------------------------------------------|-----------------|----------------------------------------------------------------------------------------------------|------------|
| 🗘 🖓 🖶  | Q ()                                                                                                    | D 1 / 2                                                                                                    | ⊕ ⊕ ⊕ 16.1%                                                                                                    | · 片· 中                                                                                                    | I du            | 2                                                                                                    | 1.         |
| it PDF | 🔁 Edit TA                                                                                                    | dd Text 🛋 Add Image 🕻                                                                                                    | Link Crop Pages                                                                                                  | 🖺 Header & Footer 🔹 🕒 Wate                                                                                                    | ermark* 📰 More* | Close                                                                                                    | •          |
|        |                                                                                                    |                                                                                                    |                                                                                                    |                                                                                                    |                 | ī 📃                                                                                                    | 100        |
|        |                                                                                                    |                                                                                                    | COMMUNITY DEVEL                                                                                                  | OPMENT LOAN FUND                                                                                                    |                 | FORMAT                                                                                                    |            |
|        |                                                                                                    |                                                                                                    |                                                                                                    |                                                                                                    |                 |                                                                                                    | ų.         |
|        |                                                                                                    | Financing Con<br>Commercial Real Estate P                                                                                                    | mparison*<br>urchase=\$1,000,000                                                                                 |                                                                                                    |                 |                                                                                                    |            |
|        |                                                                                                    | Conventional Loan                                                                                                    | HBCDE Loan Fund<br>Conventional                                                                                  | HBCDE Loan Fund<br>using SBA 504 structure                                                                                                    |                 |                                                                                                    | <b>6</b> 0 |
|        | Down payment                                                                                                    | \$250,000                                                                                                    | \$250,000                                                                                                    | \$101,460                                                                                                    |                 | t= - t= -                                                                                                    | ß          |
|        | Fees and closing costs-paid in cash                                                                                                    | \$13,277                                                                                                    | \$9,527                                                                                                    | \$0                                                                                                    |                 | T • AV •                                                                                                    |            |
|        | fees and closing cost-financed                                                                                                    | \$0                                                                                                    | \$0                                                                                                    | \$25,875                                                                                                    |                 |                                                                                                    | 7          |
|        | Total equity required                                                                                                    | \$263,277                                                                                                    | \$259,527                                                                                                    | \$101,460                                                                                                    | -               | OBJECTS                                                                                                    | Cu         |
|        | Bank loan                                                                                                    | \$750,000                                                                                                    | \$750,000                                                                                                    | \$507,300                                                                                                    |                 | ▶ A ≒. a.                                                                                                    |            |
|        | SBA debenture                                                                                                    | \$0                                                                                                    | \$0                                                                                                    | \$420,000                                                                                                    |                 | 00 m m                                                                                                    | 1          |
|        |                                                                                                    |                                                                                                    |                                                                                                    |                                                                                                    |                 |                                                                                                    |            |
|        | Estimated monthly payment     Subject to credit approval and program guidelines. SBA loans are excluded. Financing maximums and                                                                                                    | \$3,959<br>ns are subject to SBA eligibility guidelines.<br>terms are determined by borrower qualifica                                                                                                    | \$1,875<br>Certain restrictions apply to refinancing options<br>tions and use of funds. Heritage Bank and its re | \$3,324<br>and are subject to program terms. Refinances of<br>presentatives do not provide tax advice. Consult                                                                                                    |                 | 🖋 Edit Using 👻                                                                                                | 0          |
|        | Etimated monthly payment of<br>the second second seco | s3,959<br>resolutes 133,452<br>there are determined by learning a culture<br>mere are determined by learning a culture<br>resolution are effected by learning a culture<br>resolution of the state of the state<br>resolution of the state of the state of the state<br>resolution of the state of the state of the state of the state<br>resolution of the state of the state o | 51,875                                                                                                    | 3.3.24<br>3.3.24<br>ap a photo of the QR<br>ap a photo of the QR<br>with your marginations<br>the spectra of the the spectra of the spectra<br>to spectra of the the spectra of the spectra<br>to spectra of the spectra of the spectra<br>to spectra of the spectra of the spectra<br>to spectra of the spectra of the spectra<br>to spectra of the spectra of the spectra<br>to spectra of the spectra of the spectra of the spectra<br>to spectra of the spectra of the spectra of the spectra<br>to spectra of the spectra of the spectra of the spectra<br>to spectra of the spectra of the spectra of the spectra<br>to spectra of the spectra of the |                 | Edit Using     ScANNED DOCUMENTS     Settings     Recognize text     Show bounding boxes     Restrict editing | 0 20       |

8. Save your document. For questions and assistance, please submit a Marketing Jira request via the intranet.